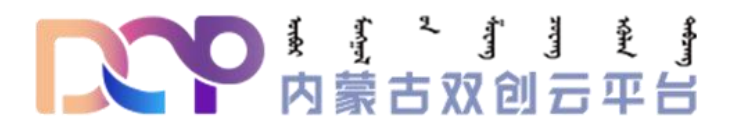

## 内蒙古双创云服务平台

## 管理端操作手册 (盟市)

内蒙古双创云服务平台 2021 年 2 月

| →、       | 登录  | 1 |
|----------|-----|---|
| <u> </u> | 盟市端 | 2 |

## 内蒙古双创云服务平台

管理端操作手册 (盟市)

一、登录

登录内蒙古双创云管理系统, 网址: http://www.nmgcxcy.cn/manager

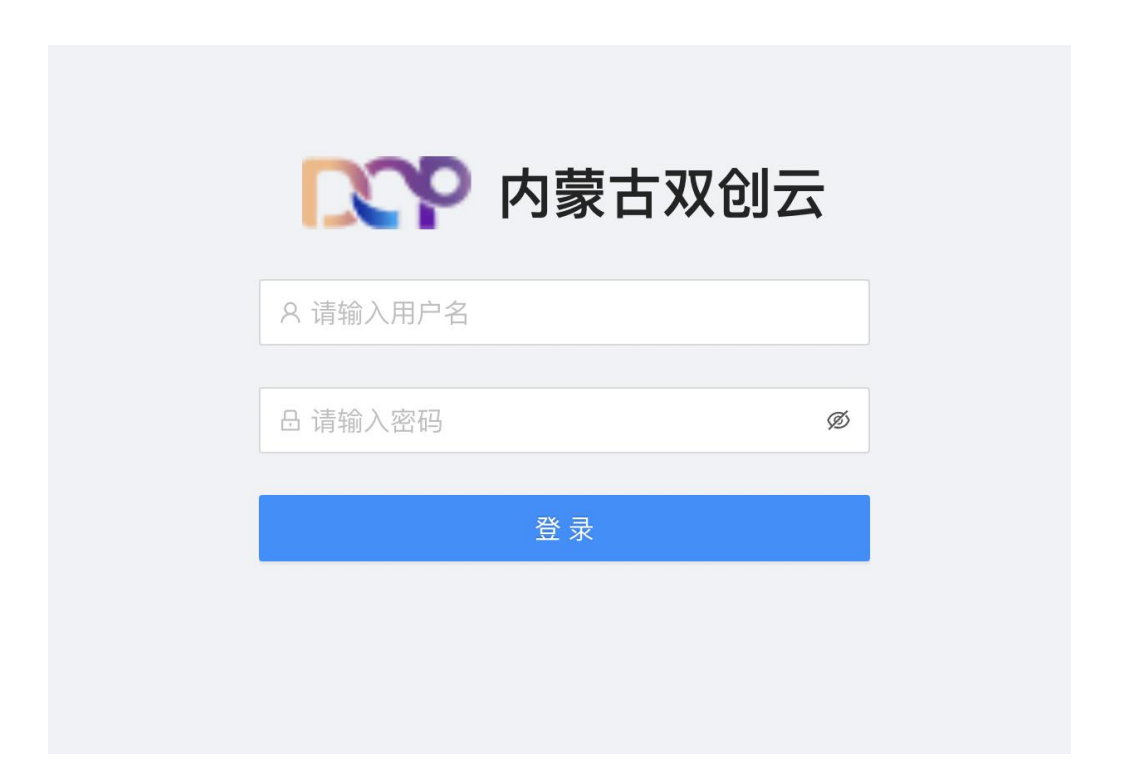

## 二、盟市端

1、企业信息管理

查看所有审核通过的企业基本信息,如图1、图2所示。

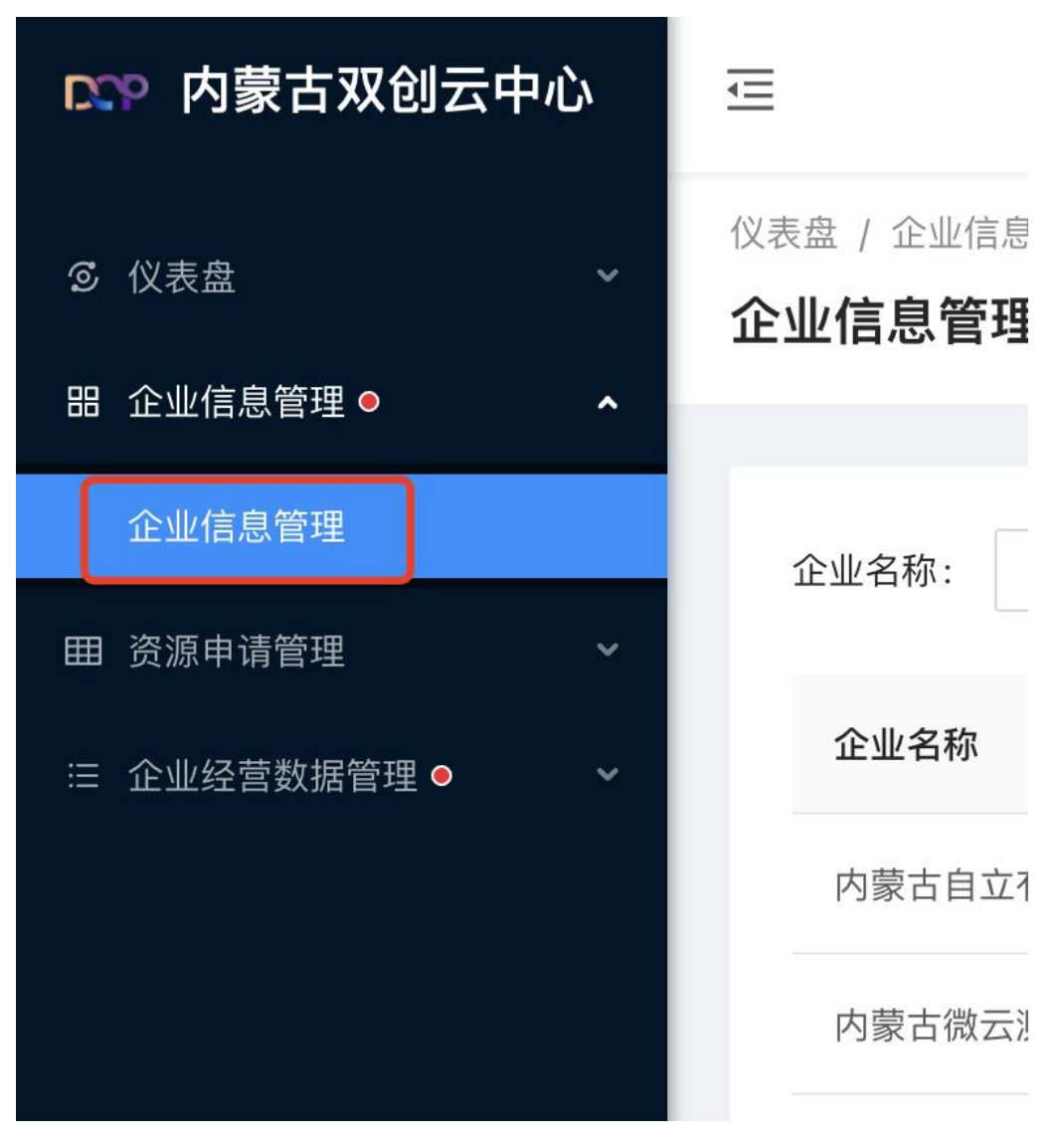

图 1

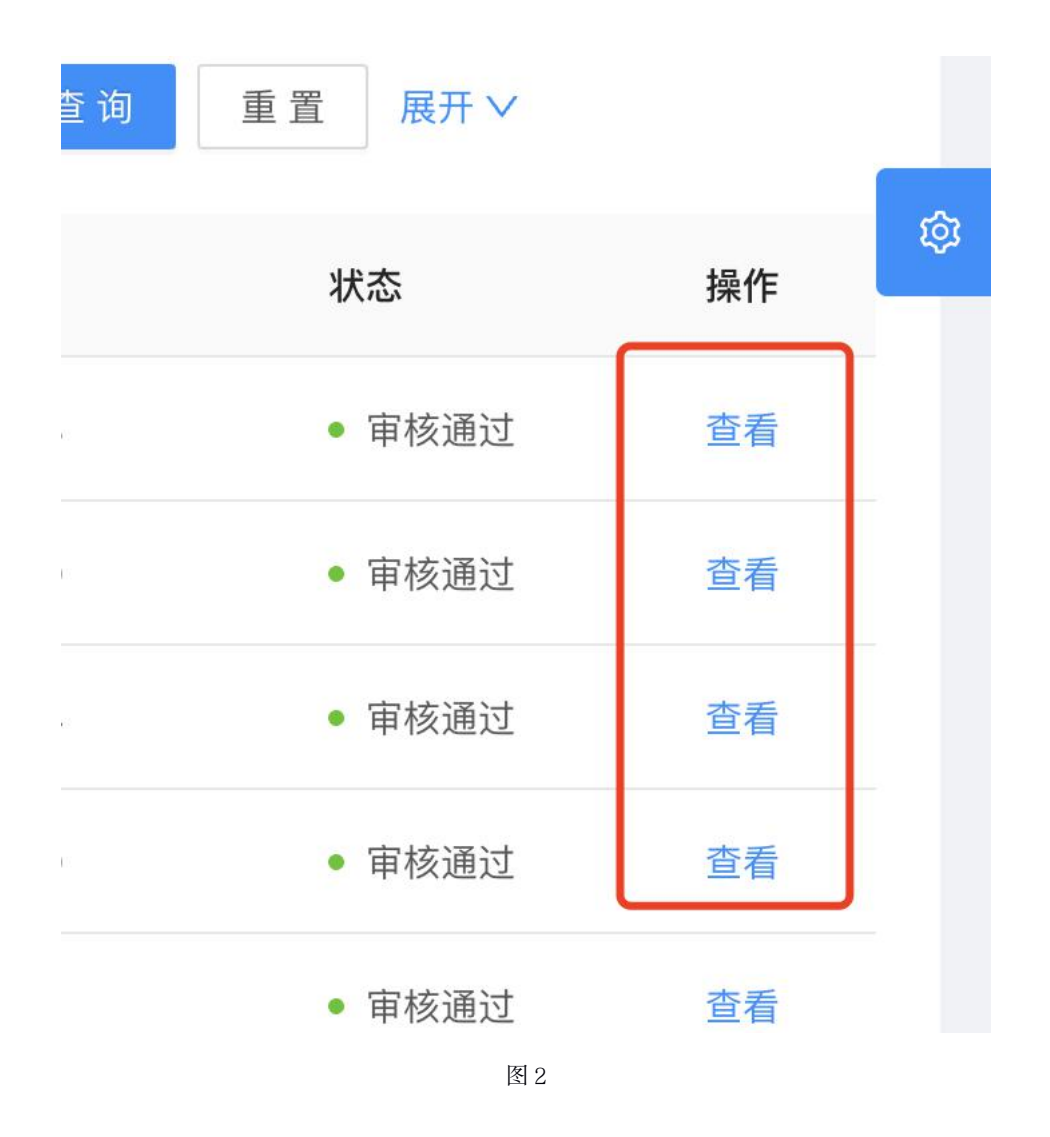

2、资源申请管理

(1) 资源申请管理-待办

盟市管理员在此处对运营方初审通过的资源申请单进行<mark>审核</mark>。审核如图 3 所示。

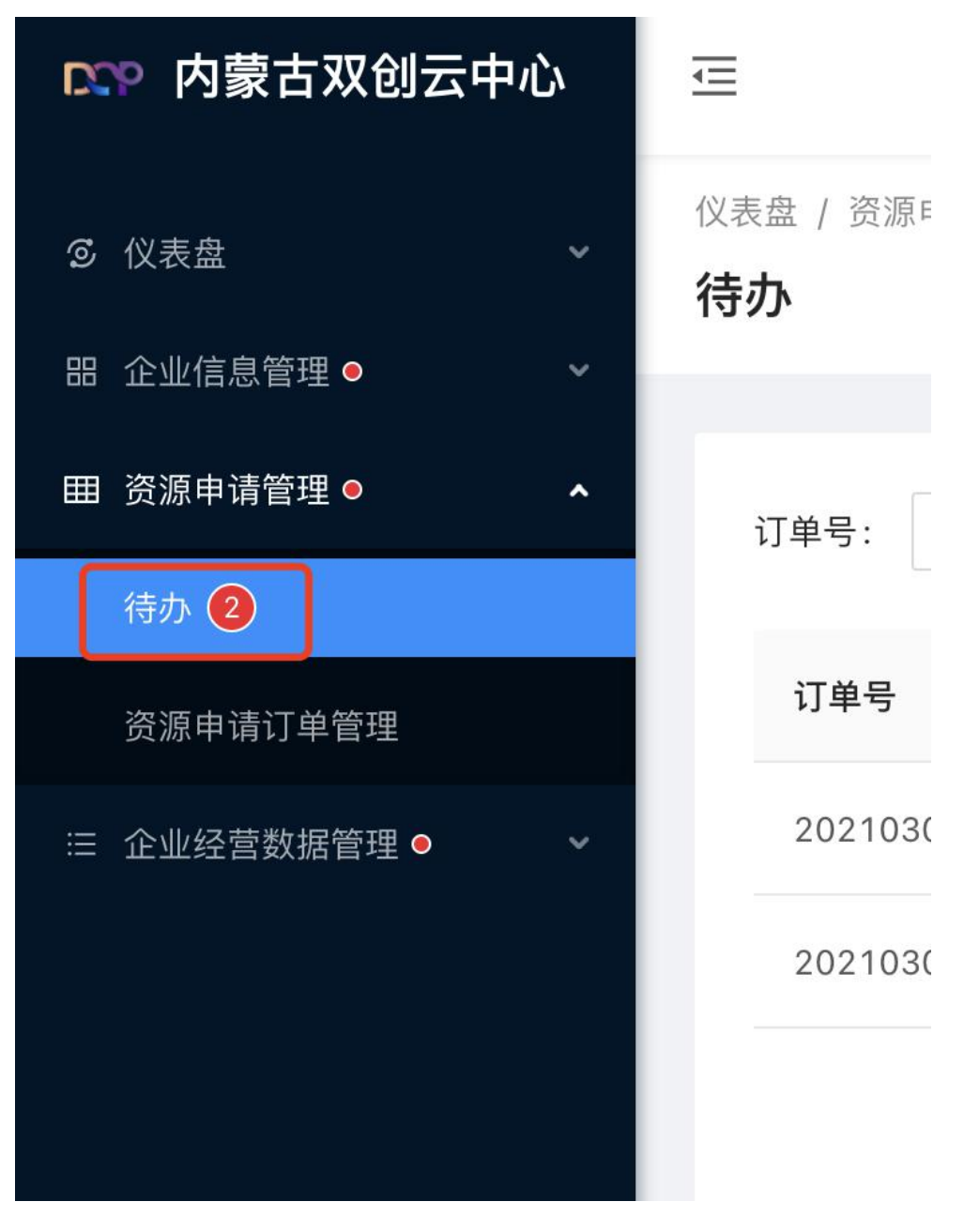

图 3

点击订单的"查看"按钮,可进行审核通过和退回操作。审核通过后流转至 自治区进行审核;退回为退回到企业客户端,如图4所示

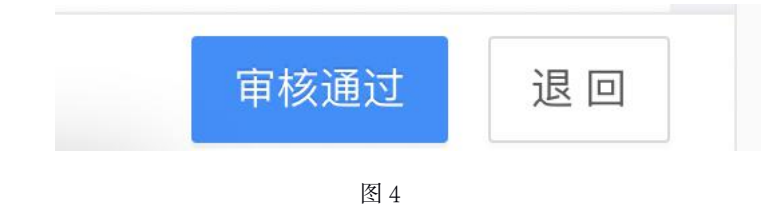

(2) 资源申请管理-资源申请订单管理

| <b>四</b> 内蒙古双征       | ⊡         |                            |                |
|----------------------|-----------|----------------------------|----------------|
| ◎ 仪表盘                | ~         | 仪表盘 / 资源申请管<br>资源申请订单      | 會王<br><b>管</b> |
| 品 企业信息管理 ●           | ~         |                            |                |
| Ⅲ 资源申请管理 ●           | ^         | 订单号:                       |                |
| 待办 2                 |           |                            |                |
| 资源申请订单管理             | 1         | 订单号                        |                |
| ≔ 企业经营数据管理           | • •       | 2021030943                 | \$14           |
|                      |           | 2021030978                 | 394            |
|                      |           | 2021030111                 | 1{             |
|                      | 图 5       |                            |                |
| 2次申请管理。 ^ 订单号:       | 当前进度: 请选择 | ◇ 重置 _ 展开 ∨                |                |
| 328中部7单管理 订单号 业务系统名称 | 申请单位      | 提交时间 当前进度                  | 操作             |
| 2021030978941        | 8100      | 2021-03-09 15:05:37 • 盟市审核 | 查看             |
| 2021030111185        |           | 2021-03-01 15:54:40        | · 查看           |
| 20/2 10/20511180/2   | 10.000    | 2021-02-03 052453 • 起車合同   | 五音             |

查看企业提交的所有资源申请单,如图5、图6所示。

图 6

3、企业经营数据管理

查看所有审核通过的企业经营数据,如图7、图8所示。

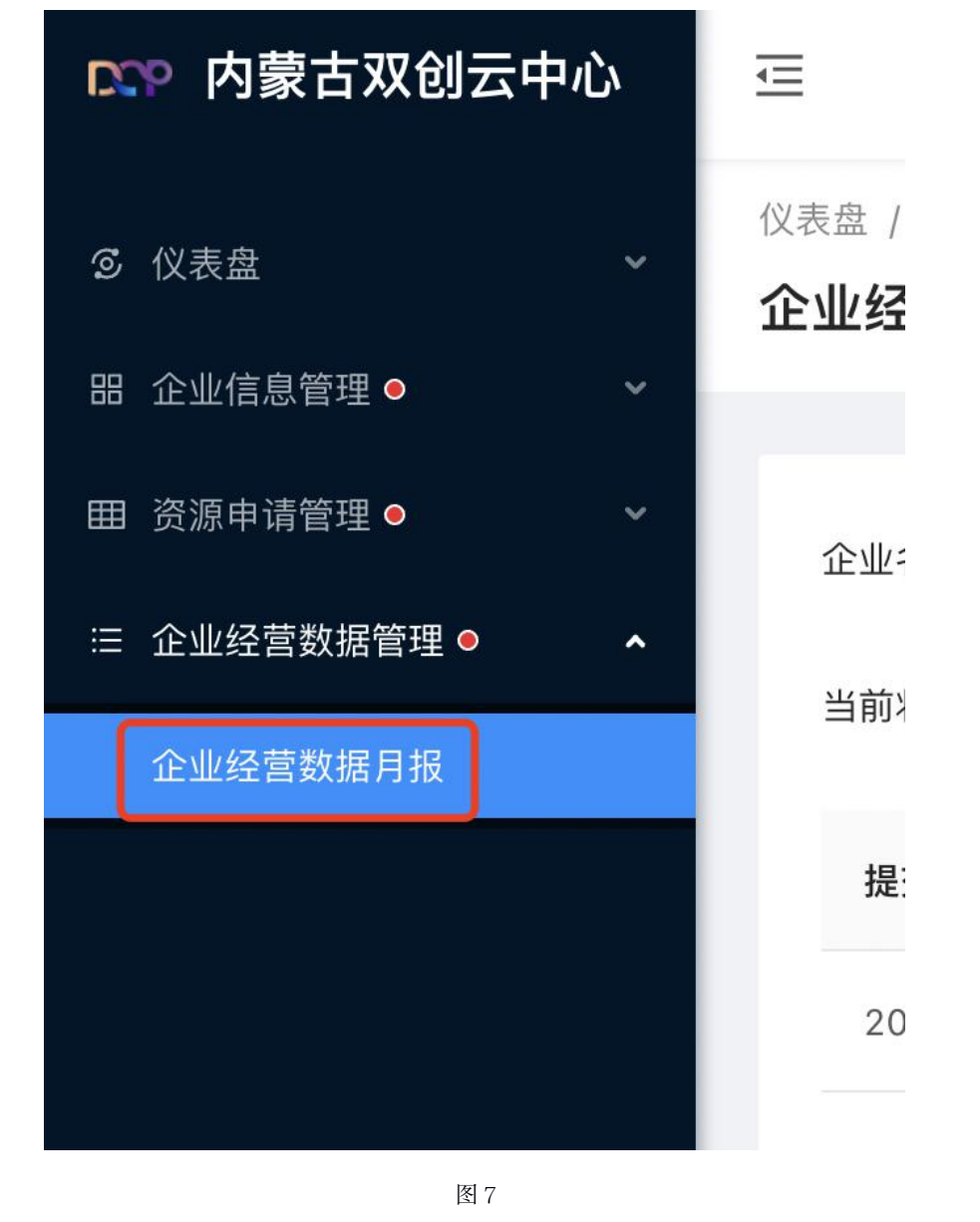

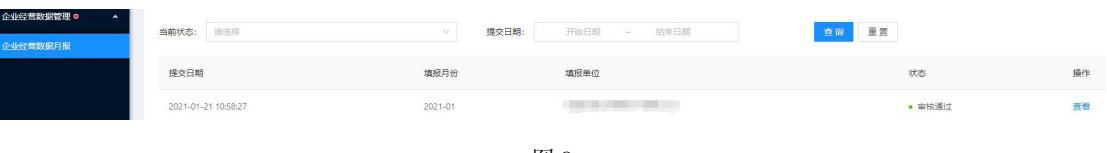

图 8